# 《无线遥测 GPRS 水文监测系统解决方案》

## 南京葛南实业有限公司

### <u>www.njgn.com</u>

### <u>njgn@njgn.com</u>

### 025-68891111

## 2011-04-25

| <i>—</i> . | 安装文件如下               | 1   |
|------------|----------------------|-----|
| <u> </u>   | 启动后界面如下:(即测点分布图)     | 2   |
| Ξ.         | 点击"系统设置":            | 4   |
| 四.         | 点击"测站设置",设置测站:       | 6   |
| 五.)        | 点击"数据监测",界面如下(实验界面): | .10 |
| 六.         | 点击"数据管理",查看数据:       | .13 |

## 一. 安装文件如下

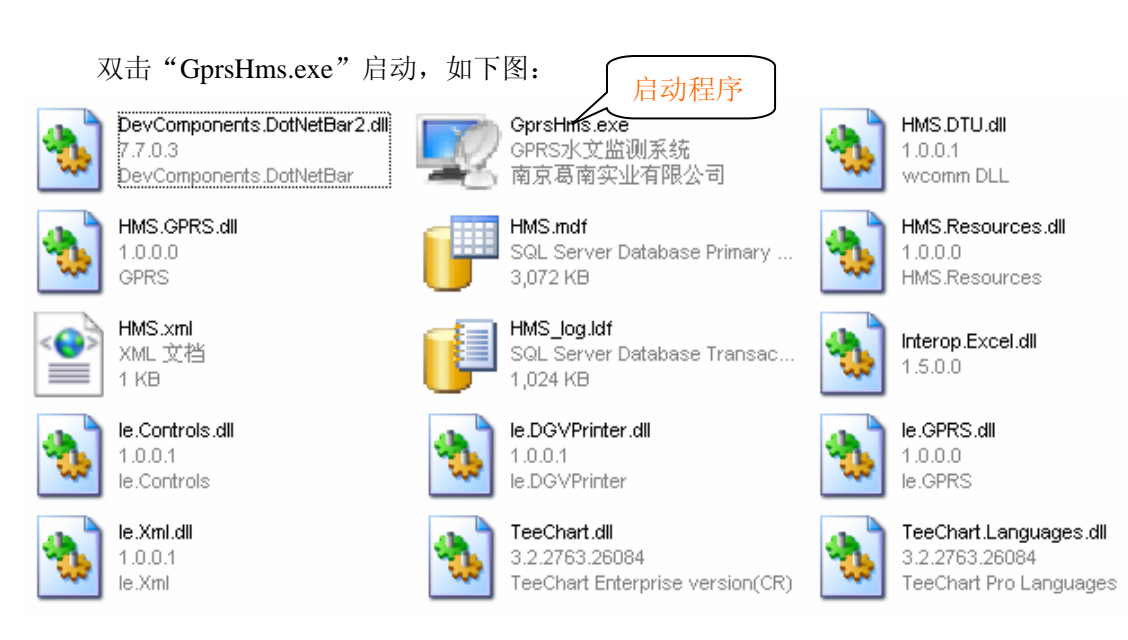

二. 启动后界面如下:(即测点分布图)

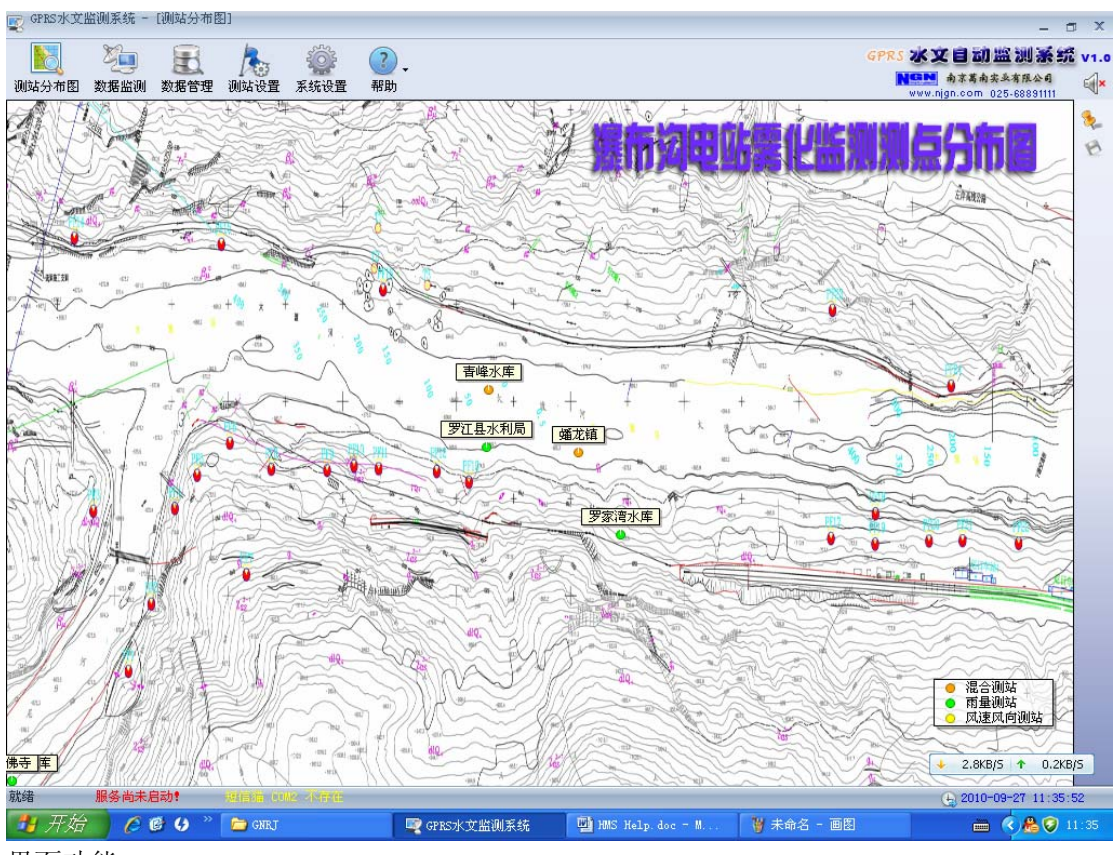

### 界面功能:

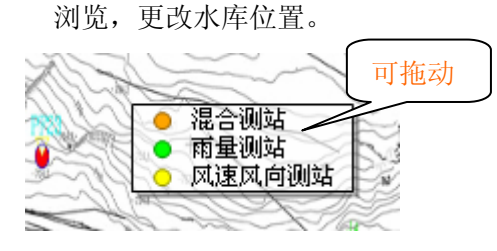

#### 浏览:

点击图中红点,即显示雨量风速:

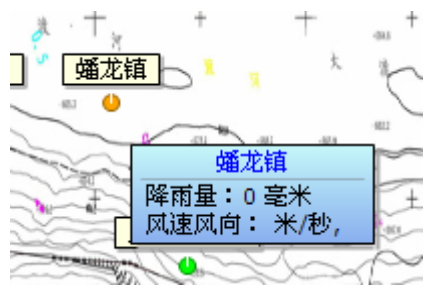

在界面右上角有如下图标:

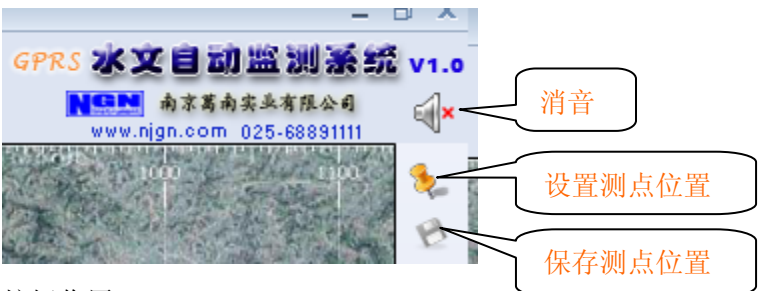

按钮作用:

消音:如果有报警声,点击,即可将报警声关闭

针形按钮: 点击之后, 即可拖动图中标志, 更改标志

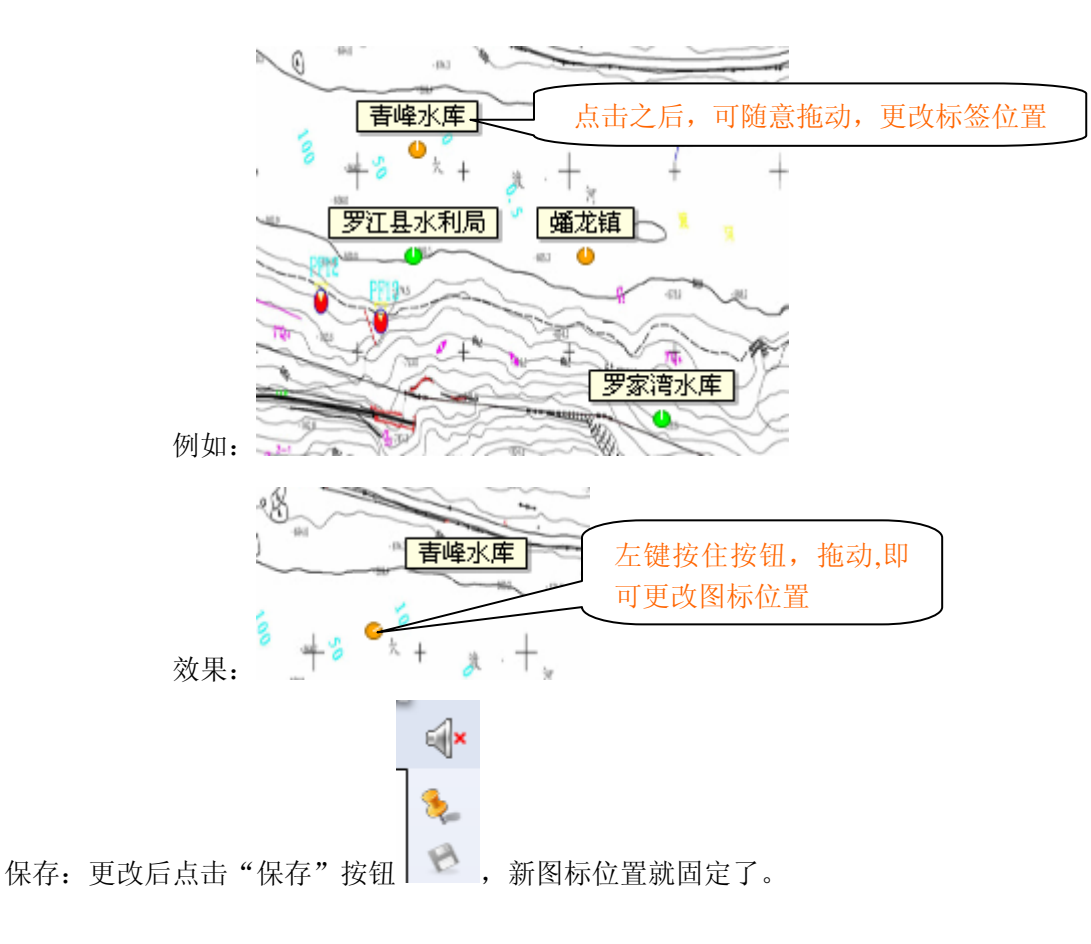

浏览功能:

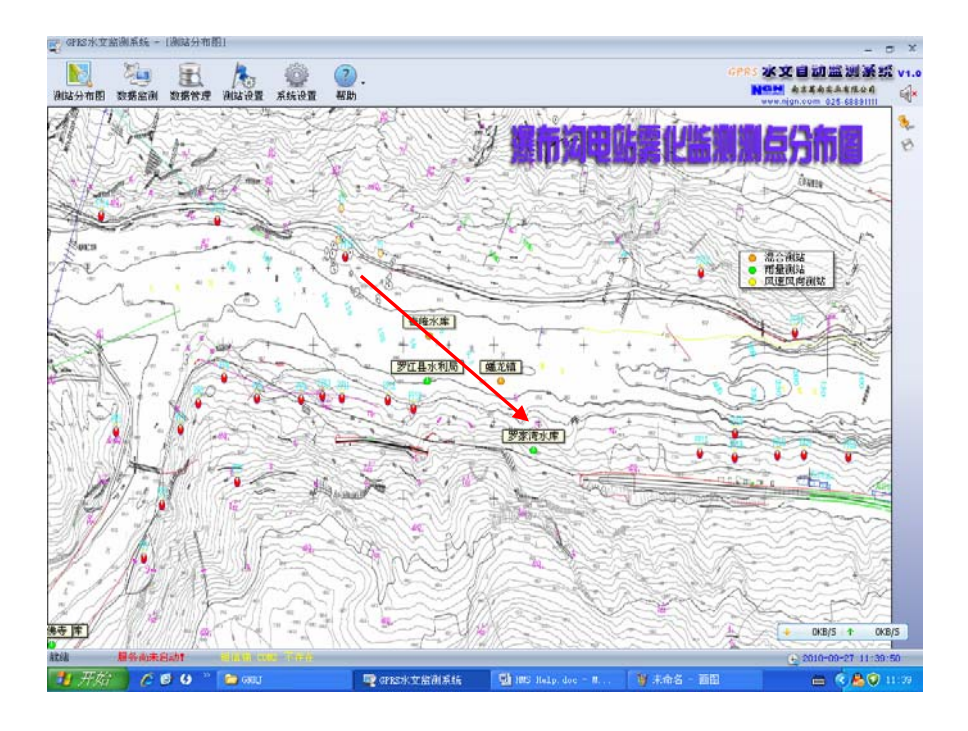

按住鼠标左键不放,按如上图方向拖动,则图像放大;反方向,则还原。

## 三. 点击"系统设置":

| 😨 GPRS水文   | て监测系统 -      | [测站设置]                   | 点    | 击,切换界间 |      |
|------------|--------------|--------------------------|------|--------|------|
|            | ¥_           | B                        | No   |        | ?.   |
| 测站分布图<br>「 | 数据监测         | 数据管理                     | 测站设置 | 系统设置   | 帮助   |
| 设置系统参      | 数(默认):       |                          |      |        |      |
| 👸 系统设置     | Ĩ            |                          |      | x      |      |
| 基本设置       | GPRS模块       | 雨量风源                     | 東风向  |        |      |
| ( 洪权)      | 1.不方识敬       |                          |      |        |      |
|            |              |                          |      |        |      |
|            | 🔽 越限         | 报警时播放                    | 报警音  | 选择声音   | 文件 ] |
| 中歌云        | z · \$#?142两 | <u>大</u><br>文 <u>本</u> 1 |      |        |      |
|            |              | 5 G I                    | × ٩  |        |      |
|            |              |                          |      |        |      |
|            |              |                          |      |        |      |
|            |              |                          |      |        |      |

默认 GPRS 设置如下(默认):

| 系统设置                 | ×                                      |
|----------------------|----------------------------------------|
| 基本设置 GPBS 模块 雨量 风速风向 |                                        |
|                      | 1 分钟内,数据变化并上传后,自动<br>掉线, GPRS 模块进入待机状态 |
| 自动下线时间: 1 😜 分钟       |                                        |
| 心跳间隔: 300 📮 秒        |                                        |
| 通信超时时间: 3000 🗲 毫秒    |                                        |
| 设备                   | 响应命令超时时间                               |

雨量设置(默认):

| ·<br>一 系统设置 |         | x                                     |
|-------------|---------|---------------------------------------|
| 基本设置GPRS模块  | 雨量 风速风向 |                                       |
|             |         | 每天的早上8点,开始计时,24<br>小时后,算一日雨量          |
| 雨量日起点:      | 8:00    |                                       |
| 平安报周期:      | 1       | 1 天之内,无论数据变化与否,<br>都将上报一次             |
| 无报文提醒时间:    | ₹       |                                       |
|             | 如安      | 果 2 天内没有收到数据(包括'平<br>报周期'上传数据),则提醒管理者 |

| 系统设置             |           | ×                        |
|------------------|-----------|--------------------------|
| ☆ 本 改 直 Gr 心 楔 从 |           |                          |
| 报文取值方式:          | 10分钟平均值 • | 每次上传数据的值是该时刻的前10分钟的平均值   |
| 自报周期:            | 60        | 每过1小时上报一次                |
| 无报文提醒时间:         | <b>1</b>  |                          |
|                  |           | 如朱 1 大內沒有收到数据,则提醒<br>管理者 |
|                  |           |                          |

# 四. 点击"测站设置",设置测站:

| 1),添加        | 数据        |        |            |                   |          |      |                |         |              |             |                                                        |
|--------------|-----------|--------|------------|-------------------|----------|------|----------------|---------|--------------|-------------|--------------------------------------------------------|
| 😨 GPRS水文】    | 监测系统 -    | [测站设置  | 5          |                   |          |      |                |         |              |             | - a x                                                  |
| 测站分布图        | 》<br>数据监测 | 一次     | 人<br>初站设置  | 《》<br>系统设置 帮      | ).<br>助  |      |                |         |              | GPRS        | 水文目动巡測系统 v1.a<br>・ ・ ・ ・ ・ ・ ・ ・ ・ ・ ・ ・ ・ ・ ・ ・ ・ ・ ・ |
| 水文测立         | 占 总数:     | 7      |            |                   | _        |      |                |         |              |             | 😳 🖉 💥 🙀 🗎                                              |
| 水文站名         | DTV编号     | SIM卡号  | 号 说明       | 水3                | (站名      | 雨量站名 | 编号             | 分辨率     | 时警值          | 日警値         | 说明                                                     |
| 蟠龙镇          | 0001      | 152814 | 93525      | \$                | 番龙镇      | 降雨量  | 01             | P       |              |             |                                                        |
| 罗江县水利局       | 0002      | 136181 | 03774      | 罗江                | 县水利局     | 降雨量  | 01             |         | 忝加,修         | <b>§改,删</b> | 除,清                                                    |
| <b>吉</b> 峰水库 | 0003      | 136181 | 00774      | 青                 | 峰水库      | 降雨量  | 01             |         |              |             | der fin                                                |
| 罗家湾水库        | 0004      | 136280 | 73744      | 罗                 | 家湾水库     | 降雨量  | 01             |         | <b>全,导</b> 日 | E Excel     | ,打印                                                    |
| 聂家长堰水库       | 0005      | 1302   |            | 聂家                | 长堰水库     | 降雨量  | 01             | -       | 由能按续         | Ħ           |                                                        |
| 惠觉镇          | 0006      | 15     |            | ы.<br>1. 1. 11 г. |          | 降雨量  | 01             | -       | 57116191     | Ш.          |                                                        |
| 万佛寺          | 0007      | 19     | 1.鼠标       | 点击此处              | む界面      | 降雨量  | 01             | 2       | 2.选择其        | 、中的功        | 能                                                      |
|              |           |        |            | ×                 | <u></u>  | 风速风  | 向站名            | 编号      | "▼           | 警戒风速        | 说明                                                     |
|              |           |        |            | 4                 | 蛹龙镇      | 凤    | <b></b><br>東风向 | 01      | 0            | 0.0         |                                                        |
|              |           |        |            |                   |          |      |                |         |              |             |                                                        |
| 就绪           | 服务尚未加     | 自动!    |            |                   |          |      |                |         |              |             | 🕒 2010-09-28 10:25:55                                  |
| 🦺 开始         |           | 🖻 👌 "  | 📄 🗁 gprszk | 文监测系统             | 🕎 GPRS水文 | 监测系统 | MMS Help.      | doc = M | ₩ 未命名        | - 88        | 🖮 🔇 🏭 🎘 😤 10:25                                        |

例子如下:

| 😨 GPRS水文#    | 台测系统 - | [测站设置]                   |      |                    |      |        |        |         |     |      |                 |              |                     |                                 | _ = ×                    |
|--------------|--------|--------------------------|------|--------------------|------|--------|--------|---------|-----|------|-----------------|--------------|---------------------|---------------------------------|--------------------------|
|              | 2      | E                        | 100  |                    | ?    |        |        |         |     |      |                 | G            | PRS 2               | 文自动监                            | 测系统 v1.0                 |
| 测站分布图        | 数据监测   | 数据管理                     | 测站设置 | 系统设置               | 置 帮助 | 助      |        |         |     |      |                 |              | NGN<br>WWW          | 南京蒿南实业7<br>.njgn.com 025-       | F用公司 🗐×<br>68891111      |
| 水文测动         | 占 总数:· | r                        |      |                    |      |        |        |         |     |      |                 |              | ~~                  | 1 🗙                             | 🙀 🌄 🔔                    |
| 水文站名         | DTV编号  | SIM卡号                    | 说明   |                    | 水文   | 站名     | 雨量站名   | 编号      | 2,  | 选择   | 一按              | 钮            | ĩ                   | 说明                              |                          |
| 蛹龙镇          | 0001   | 1528149                  | 3525 | -                  | 婉    | 重龙镇    | 降雨量    | 0       |     | 0.5  | 0.0             |              | 0.0                 |                                 |                          |
| 罗江县水利局       | 0      | 1361810                  | 3774 |                    | 罗江   | 县水利局   |        |         |     | Q. 5 | 0.0             |              | 0.0                 |                                 |                          |
| <b>吉</b> 峰水库 | 0      | 361810                   | 0774 |                    | 青    | 峰水库    | 4.填    | 写站名     | 3等  | 1.5  | 0.0             |              | 0.0                 |                                 |                          |
| 罗家湾水库        | 1 3    | <b>生 <del>1</del>又 正</b> |      | . <del>1-1</del> 5 | 75   | 〈文测站   | $\leq$ |         |     |      | × 0.0           |              | 0.0                 |                                 |                          |
| 聂家长堰水即       | 1, )   | 匹作リ                      | LVL  | 坝                  | , ₹  |        |        |         |     |      | 0.0             |              | 0.0                 |                                 |                          |
| 悪党領          | 0000   | 1520140                  | 0000 | T                  |      | 水文站名:  |        |         |     |      | 0.0             |              | 0.0                 |                                 |                          |
| 力佛守          | 0007   | 1528148                  | 3913 |                    | _    |        |        | and the | -   |      |                 |              | d i tin l           | # <del></del>                   |                          |
|              |        |                          |      |                    |      | DTU编号: | •      | SIM卡号:  |     |      |                 | <b>3</b> , i | <b>古</b> 现》         | 介囬                              |                          |
|              |        |                          |      |                    |      | 说 明:   |        |         |     |      |                 | ~            | _                   |                                 |                          |
|              |        |                          |      |                    |      |        |        |         |     |      |                 |              |                     |                                 |                          |
|              |        |                          |      |                    |      |        |        |         |     | _    |                 |              |                     |                                 |                          |
|              |        |                          |      | •                  |      |        |        |         |     | -    |                 |              |                     |                                 |                          |
|              |        |                          |      | ₹                  |      |        |        |         |     |      | 风向              | 警戒反          | 动速                  | 说明                              |                          |
|              |        |                          |      | ▼                  |      |        |        |         | 6   |      | 风向<br>0         | 警戒区          | <b>以速</b><br>. 0    | 说明                              |                          |
|              |        |                          |      | ▼                  |      | 保存并退出  | 保存主    | 继续      | 取消并 | 退出   | 风向<br>0         | 警戒の          | t〕速<br>. 0          | 说明                              |                          |
|              |        |                          |      | 4                  |      | 保存并退出  | 保存主    | 继续      | 取消并 | 退出   | <b>风向</b><br>0  | 警戒D<br>0     | t)速<br>. 0          | 说明                              |                          |
|              |        |                          |      | ₹                  |      | 保存并退出  | 保存并    | 继续      | 取消并 | 退出   | <b>风向</b><br>0  | 警戒D<br>0     | <b>以速</b><br>↓0     | 说明                              |                          |
|              |        |                          |      | ▼                  |      | 保存并退出  | 保存步    | 继续      | 取消并 | 退出   | 式.向<br>0        | 警戒D<br>0     | t速<br>. 0           | 说明                              |                          |
|              |        |                          |      |                    |      | 保存并退出  | 保存纬    | 继续      | 取消并 | 退出   | <b>刘</b> 府<br>0 | 警戒D<br>0     | <u>以速</u><br>. 0    | 说明                              |                          |
|              |        |                          |      |                    |      | 保存并退出  | 保存并    | 继续      | 取消并 | 退出   | 风向<br>0         | 警戒D<br>0     | <b>礼速</b><br>. 0    | 说明                              |                          |
|              |        |                          |      |                    |      | 保存并退出  | 保存主    | 继续      | 取消并 | 退出   | 风向<br>0         | 警戒D<br>0     | <u>以速</u>           | 说明                              |                          |
|              |        |                          |      |                    |      | 保存并退出  | 保存并    | 继续      | 取消并 | 退出   | 风向<br>0         | 警戒D<br>0     | <u>以速</u><br>. 0    | 说明                              |                          |
|              |        |                          |      |                    |      | 保存并退出  | 保存纬    | 继续      | 取消并 | 退出   | 风向<br>0         | 警戒D<br>0     | <b>以速</b><br>. 0    | 说明                              |                          |
|              |        |                          |      |                    |      | 保存并退出  | 保存并    | 继续      | 取消并 | 退出   | <b>风</b> 向<br>0 | 警戒D<br>0     | ī.i <u>æ</u><br>. 0 | 说明<br>◆ 0.05K8/5                | ↑ 0.2KB/5                |
| 就绪           | 服务尚未足  | 3ត)៖                     |      |                    |      | 保存并退出  | 保存并    | 继续      | 取消并 | 退出   | <b>风向</b><br>0  | 警戒J<br>0     | 1 <u>1)</u><br>. 0  | 说明<br>◆ 0.05kB/5<br>◆ 2010-08-1 | ↑ 0.2KB/5<br>28 10:27:01 |

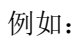

| 水文站名:4                          | 唯一,不能和己<br>有的编号重复  |               | 该站点处(GPRS      |
|---------------------------------|--------------------|---------------|----------------|
| DTU编号: 04<br>说 明: <sup>这見</sup> | ▼ SIM卡号<br>建四川省罗江县 | : 15856432456 | <b>块)的手机卡亏</b> |
|                                 |                    |               |                |
| -                               |                    |               |                |

2),左边添加后,开始添加右栏(同上):

| 😨 GPRS水文】    | 监测系统 - [                                                                                                    | 测站设置]       |           |              |           |     |            |         |              | - a x                                                                  |
|--------------|----------------------------------------------------------------------------------------------------|-------------|-----------|--------------|-----------|-----|------------|---------|--------------|------------------------------------------------------------------------|
| 副転分布図        | を あんしょう あんしょう あんしょう ひんしょう ひんしょ ひんしょう ひんしょう ひんしょう ひんしょう ひんしょう ひんしょう ひんしょう ひんしょう ひんしょう ひんしょう ひんしょう ひんしょう ひんしょう ひんしょう ひんしょ ひんしょう ひんしょ ひんしょ ひんしょ ひんしょ ひんしょ ひんしょ ひんしょ ひんしょ | 副 /         |           | <b>?</b><br> |           |     |            |         | GPRS 2       | 《文目动监测系统 v1.0<br>M あままあまふなほ公司 🎣×                                       |
| 水文测法         | 上 · ●数:7                                                                                                    |             | ALE MARTE | 10.73        |           |     |            |         | ww.          | /w.njgn.com 025-68891111 🔍                                             |
| 水文社名         |                                                                                                    | STM·눈문      | 说明 7      | k            | 雨量站么      | 编号  | 分辨家        | 財整店     | 日整店          |                                                                        |
| 场之440<br>储龙箱 | 0001                                                                                                    | 15281493525 | WL 91     | 嶓龙箱          | 路雨量       | 01  | 0.5        | 0.0     |              | M0.93                                                                  |
| 罗江县水利局       | 0002                                                                                                    | 13618103774 | 5         | 町具水利局        | 隆雨量       | 01  | 0.5        |         | [            |                                                                        |
| 吉峰水库         | 0003                                                                                                    | 13618100774 |           | 吉峰水库         | 隆雨量       | 01  | 0.5        |         | 生权Th         |                                                                        |
| 罗家湾水库        | 0004                                                                                                    | 13628073744 |           | 罗家湾水库        | 隆雨量       | 01  | 0.5        | 2.1     | 也拜切          |                                                                        |
| 聂家长堰水库       | 0005                                                                                                    | 13628070374 | 크         | 家长堰水库        |           | 01  | 0.5        | 能       | 安钥           |                                                                        |
| 惠觉镇          | 0006                                                                                                    | 15281486550 |           | 惠觉镇          |           |     | 0.5        |         |              |                                                                        |
| 万佛寺          | 0007                                                                                                    | 15281488913 |           | 万佛寺          | 1 14 47 5 | 승교육 | 0.5        | 0.0     | 0.0          |                                                                        |
|              |                                                                                                    |             |           | 水文站名         | 风速风向      | 诸名  | <b>▲</b> 号 | 正北风向    | 警戒风速         | 说明                                                                     |
|              |                                                                                                    |             |           |              |           |     |            | <u></u> |              |                                                                        |
|              |                                                                                                    |             | 4         | 水火焰冶         | 风速风内如     | 4×5 | 調支         | TEACING | <b>答</b> 戒风速 | 况明                                                                     |
|              |                                                                                                    |             |           | 988.4644     | MUZD      | 419 | UI         | U       | 0.0          |                                                                        |
|              |                                                                                                    |             |           |              |           |     |            |         |              |                                                                        |
|              |                                                                                                    |             |           |              |           |     |            |         |              | ◆ 0.06KB/5 ↑ 0.2KB/5                                                   |
| 就绪           | 服务尚未启                                                                                                    | <u>하</u> !  |           |              |           |     | _          |         |              | <ul> <li>◆ 0.06KB/5 ↑ 0.2KB/5</li> <li>◆ 010-09-28 10:28:28</li> </ul> |

## 出现填写界面:

| 😨 GPRS水文出    | 台测系统 - [i   | 则站设置]                                                                                                    |            |                                                     |            |        |           |       |        |             | - 6               | n x  |
|--------------|-------------|----------------------------------------------------------------------------------------------------|------------|-----------------------------------------------------|------------|--------|-----------|-------|--------|-------------|-------------------|------|
| して<br>測站分布图  | 》<br>数据监测 3 | 武法 (1)     武法 (1)     法 (1)     武法 (1)     法 (1)     武法 (1)     法法 (1)     法法 (1)     法法 (1)     法法 (1)     法法 (1)     法法 (1)     法法 (1)     法法 (1)     法法 (1)     法法 (1)     法法 (1)     法法 (1)     法法 (1)     法法 (1)     法法 (1)     法法 (1)     法法 (1)     法法 (1)     法法 (1)     法法 (1)     法法 (1)     法法 (1)     法法 (1)     法法 (1)     法法 (1)     法法 ( | 。<br>出设置 系 | <ul> <li>         · ·         ·         ·</li></ul> |            |        |           |       |        | GPRS 25     | 文目动监测系统<br>       | v1.0 |
| 雨量测立         | 占 总数:7      |                                                                                                    |            |                                                     |            |        |           |       |        | C           | ) 🧷 🗙 🕵 💀         |      |
| 水文站名         | DTU编号       | SIM卡号                                                                                                    | 说明         | 水文站名                                                | 雨量         | 站名 4   | 扁号        | 分辨率   | 时警值    | 日警值         | 说明                |      |
| 蟠龙镇          | 0001        | 15281493525                                                                                                    |            | 蛹龙镇                                                 | ß          | 峰雨量    | 01        | 0.5   | 0.0    | 0.0         |                   |      |
| 罗江县水利局       | 0002        | 13618103774                                                                                                    |            | 罗江县水利                                               | 局 网络       | 峰雨量    | 01        | 0.5   | 0.0    | 0.0         |                   |      |
| <b>吉</b> 峰水库 | 0003        | 13618100774                                                                                                    |            | <b>吉峰水库</b>                                         | ß          | 峰雨量    | 01        | 0.5   | 0.0    | 0.0         |                   |      |
| 罗家湾水库        | 0004        | 13628073744                                                                                                    |            | 雨量测站                                                |            |        |           |       | ×      | 0.0         |                   |      |
| 聂家长堰水库       | 0005        | 13628070374                                                                                                    |            | -                                                   |            |        |           |       | Þ      | 0.0         |                   |      |
| 惠觉镇          | 0006        | 15281486550                                                                                                    |            |                                                     |            |        |           |       | þ      | 0.0         |                   |      |
| 万佛寺          | 0007        | 15281488913                                                                                                    |            | 水文站名:                                               |            | ▼ 雨量対  | 占名:       |       | • p    | 0.0         |                   |      |
|              |             |                                                                                                    |            | 说明:                                                 |            |        |           |       |        | 警戒风速<br>0.0 | 说明                |      |
|              |             |                                                                                                    |            | <b></b>                                             | 存并退出       | 保存并继续  | 取消:       | 并退出   |        |             |                   | 1/5  |
| 就绪           | 服务尚未启动      | 边!                                                                                                    |            |                                                     |            |        |           |       |        |             | 2010-09-28 10:29: | 09   |
| 🛃 开始         | 00          | 8 ° ն                                                                                                    | GPRS水文]    | 幽测系统 🛛 🕎                                            | GPRS水文监测系统 | а 👜 ни | S Help.do | e = M | 谢未命名 - | ۳Ľ          |                   | 0:29 |

填写案例:

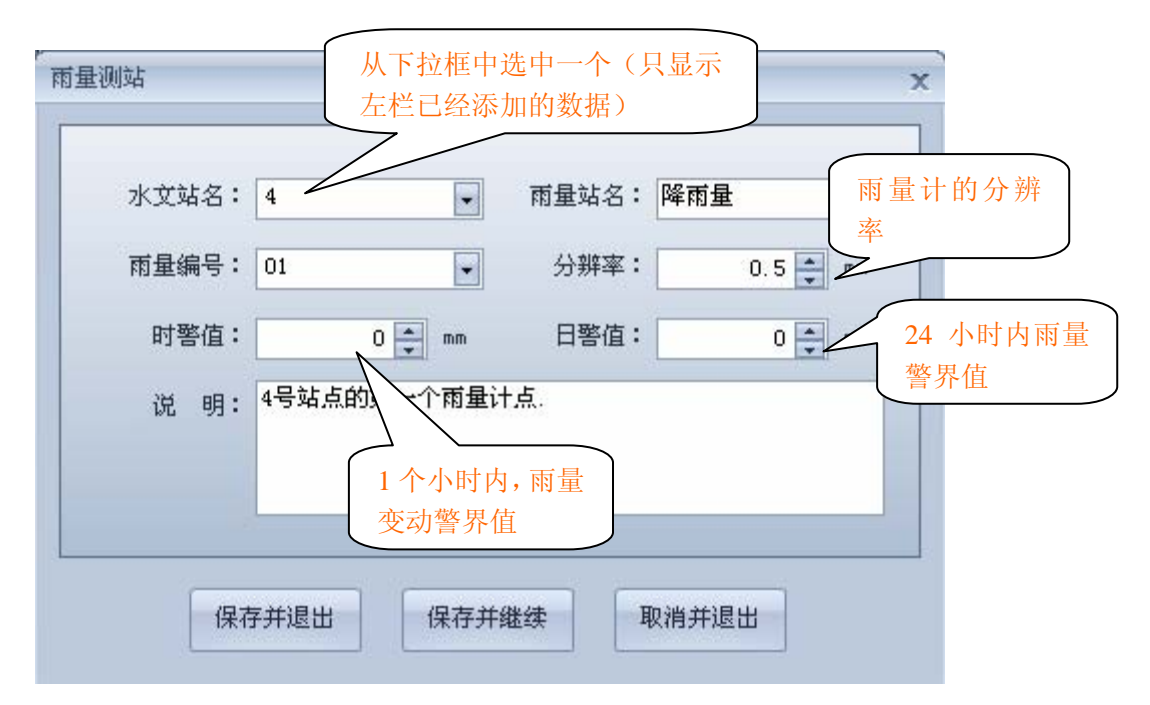

#### 请注意:

1.站点设置, 左边添加后, 右边也一定要添加,图如下:

| 向量测刘  | 总数:   | 15    |       |       |    |       |            |     |     | - 🕀 🧷 🎖 | 🖌 🕵 🐺 🜡 |
|-------|-------|-------|-------|-------|----|-------|------------|-----|-----|---------|---------|
| (文站名  | DTU编号 | SIM卡号 | 说明    | 水文站名  | ID | 雨量站名  | 编号         | 分辨率 | 时警值 | 日警値     | 说明      |
| 影家坝水库 | 01    |       |       | 彭家坝水库 | 1  | 降雨量   | 01         | 0.5 | 1.0 | 2.0     |         |
| 八一水库1 | 02    |       |       | 八一水库1 | 2  | 降雨量   | 01         | 0.5 | 1.0 | 2.0     | 3refs:  |
| 庙儿嘴   | 03    |       |       | 庙儿嘴   | 3  | 降雨量   | 01         | 0.5 | 0.0 | 0.0     |         |
| 5     | 05    |       |       | 5     | 5  | 降雨量   | 01         | 0.5 | 0.0 | 0.0     |         |
| 6     | 06    |       |       | 6     | 6  | 降雨量   | 01         | 0.5 | 0.0 | 0.0     |         |
| 7     | 07    |       |       | 7     | 7  | 降雨量   | 01         | 0.5 | 0.0 | 0.0     |         |
| 8     |       |       |       | 8     | 8  | 降雨量   | -          | 0.5 | 0.0 | 0.0     |         |
| 9     | 右     |       | 栏沿 ]] | 9     | 9  | 降雨量 / |            | 1   | 0.0 | 0.0     |         |
| 10    | H H   | F, /凵 | 1=12  | 10    | 10 | 降雨量   | 石栏         | 0.5 | 0.0 | 0.0     |         |
| 11    | 有!    | 需添    | 加     | 11    | 11 | 降雨量   | <          | 0.5 | 0.0 | 0.0     |         |
| 12    |       |       |       | 12    | 12 | 降雨量   | $\searrow$ | 0.5 | 0.0 | 0.0     |         |
| 13    |       |       |       | 13    | 13 | 降雨量   | 02         | 0.5 | 0.0 | 0.0     |         |
| 14    | 14    | /     |       | 14    | 14 | 降雨量   | 01         | 0.5 | 0.0 | 0.0     |         |
| 15    | 15    |       | 4     | 15    | 15 | 降雨量   | 01         | 0.5 | 0.0 | 0.0     |         |
|       |       |       |       |       |    |       |            |     |     |         |         |

2.鼠标选中不同的区域(左栏,右栏),则功能键不同,比如导出 excel 表,鼠标在左栏,则导出左栏的数据,反之,导出右栏的数据.

## 五.点击"数据监测",界面如下(实验界面):

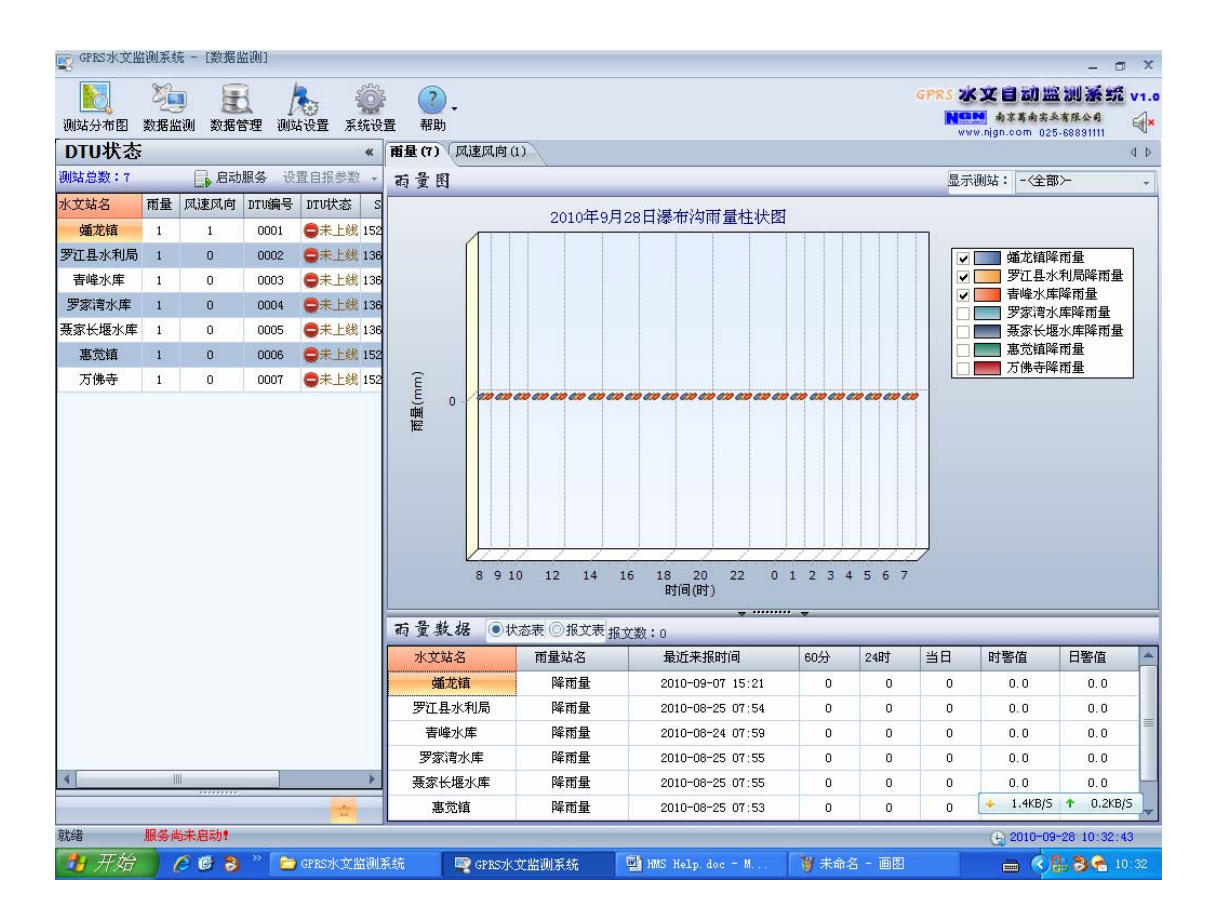

设置自报参数:(仅第一次启动系统时,需要设置)

如上所述,设置好"系统设置","测站设置"后,设置全部自保参数。 首先请启动服务!然后设置自报参数.

| DTU状态           |     |              |      | *            | ( 雨量 (7) 风速 |
|-----------------|-----|--------------|------|--------------|-------------|
| 则站总数:7          |     | 停止           | 服务   | 设置自报参数       | 雨量图         |
| k文站名            | 雨量  | 1 凤向         | DTU编 | 设置全部目        | 自报参数        |
| 蛹龙镇             | 启动周 | 服务后 🔪        | 000  | 设置雨量计        | 十时钟 .       |
| 罗江县水利。          | 的显示 | <u>к</u> . / | 000  | 设置雨量平        | 平安报周期       |
| <b></b><br>皆峰水库 | 1   | 0            | 000  | 设置风速风        | 机向自报周期      |
| 罗家湾水库           | 1   | 0            | 000  | 4 🛛 😄 未上线 1: | 36          |
| <b>聂家长堰水库</b>   | 1   | 0            | 000  | 5 🛛 🔵 未上线 1: | 36          |
| 惠觉镇             | 1   | 0            | 000  | 6 🛛 😄 未上线 1! | 52          |
| 万佛寺             | 1   | 0            | 000  | 7 🛛 🔵 未上线 1! | 52 Ê        |

成功后,即设置完成。 然后,等待数据上线。

| 1    | DTU状态   |    |       | 启动    | 力 《                            |
|------|---------|----|-------|-------|--------------------------------|
|      | 测站总数:15 |    | 。 启动服 | 务 设置  | 自报参数 ▼ ×                       |
| 11.1 | 水文站名    | 雨量 | DTU编号 | DTU状态 | SIM卡号 说明                       |
|      | 彭家坝水库   | 1  | 01    | ●未上线  |                                |
|      | 八一水库1   | 1  | 02    | ●未上线  | 若收到数据,则显示"已上线",1               |
|      | 庙儿嘴     | 1  | 03    | ●未上线  | 分钟后,恢复显示(如图)"已下                |
|      | 4       | 1  | 04    | ●未上线  | 线"。                            |
| ļ    | 5       | 1  | 05    | ●未上线  | $\langle \cdot \rangle$        |
|      | 6       | 1  | 06    | ●未上线  | 1 分钟即: "系统设置" /GPRS 模          |
|      | 7       | 1  | 07    | ●未上线  | 块/DTU 自动下线时间                   |
|      | 8       | 1  | 08    | □未上线  | 如果设置为23分钟,则"已上线"               |
|      | 9       | 1  | 09    | ●未上线  | 将持续显示 23 分钟, 然后下线              |
|      | 10      | 1  | 10    | ●未上线  | /<br>上线又下线后, <b>GPRS</b> 模块进入待 |
|      | 11      | 1  | 11    | ●未上线  | 机状态。                           |
|      | 12      | 1  | 12    | ●未上线  | 数据如有变化,将会自动上传,软                |
|      | 13      | 1  | 13    | ●未上线  | 件正常接收后,则会显示"已上线"               |
|      | 14      | 1  | 14    | □未上线  |                                |
|      | 15      | 1  | 15    | ●未上线  |                                |
|      |         |    |       |       |                                |

#### 数据显示:

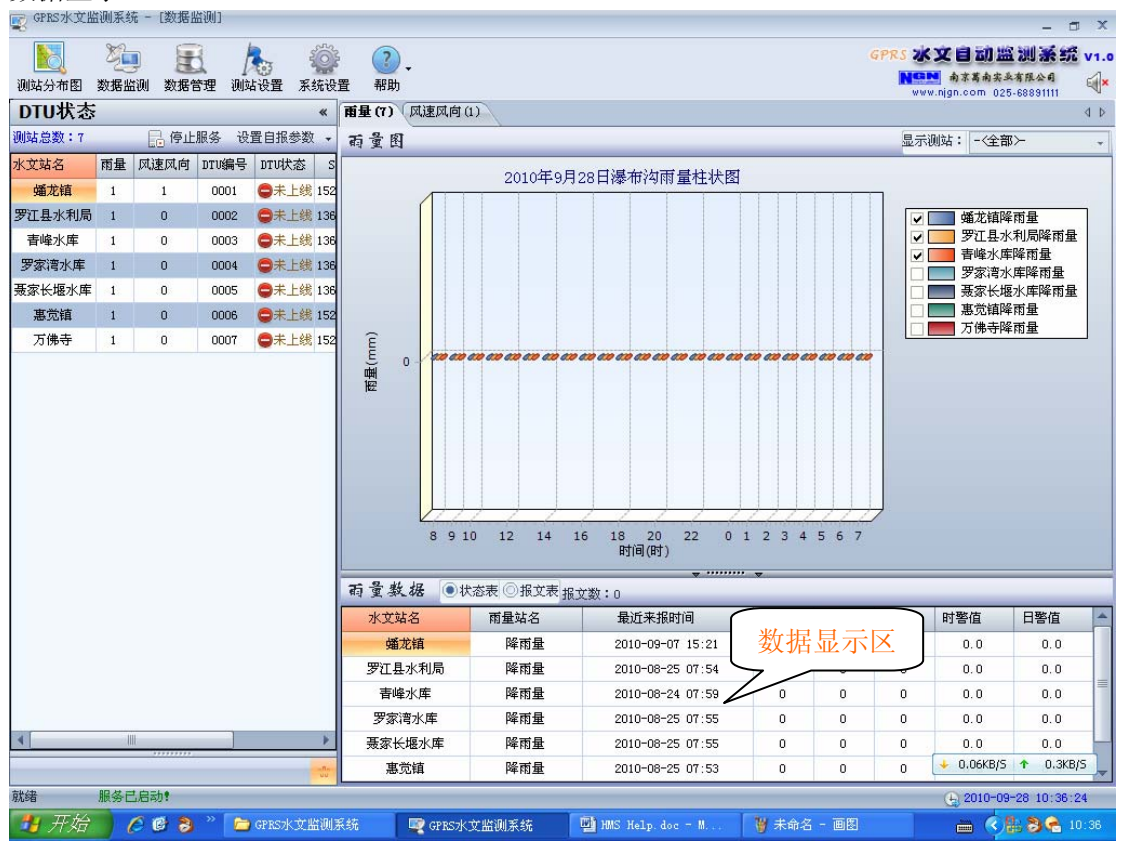

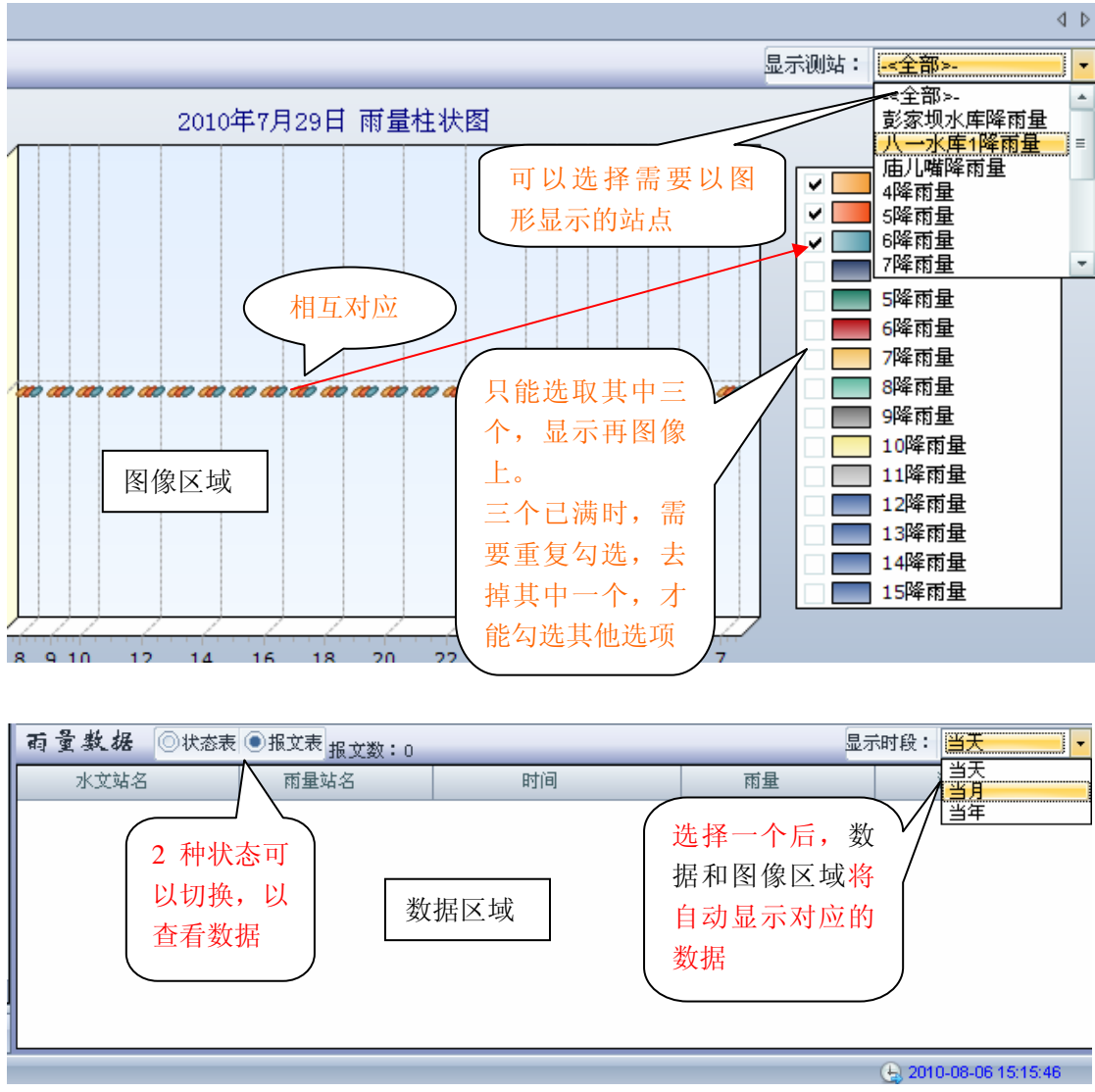

切换到其他水文信息:

| 😨 GPRS水文监                                                                                                  | 训系统       | 充一[数据]        | 监测)          |                  |     |           |       |          |        |               |                 |         |       |                         | - 🗆 X     |
|----------------------------------------------------------------------------------------------------|-----------|---------------|--------------|------------------|-----|-----------|-------|----------|--------|---------------|-----------------|---------|-------|-------------------------|-----------|
| <b>》</b><br>测站分布图                                                                                          | 数据监       | ) 🦉<br>:测 数据1 | ] /<br>管理 测4 | 100 新<br>100置 系统 | 充设于 | ?<br>置 帮助 | •     |          | $\int$ | 点击之师          | 言,切换            | 到有风速    | 赵风向   | 的站点                     | ۲.        |
| DTU状态                                                                                                    |           |               |              | 6                | *   | 雨量(7)     | 风速风   | 育(1)     | $\sim$ |               |                 |         |       |                         | 4 Þ       |
| 测站总数:7                                                                                                    |           | 🔒 停止          | 服务设          | 置自报参数            | •   | 凤速凤       | 向图    | -        |        |               |                 |         | 显示测站: | 蛹龙镇风速                   | 凤向 -      |
| 水文站名                                                                                                    | 雨量        | 风速风向          | DTU编号        | DTU状态            | S   |           |       |          | 2010   | EoBood M*     | 卡特区津区台          | 测估计担处   |       |                         |           |
| <b>婚龙镇</b>                                                                                                 | 1         | 1             | 0001         | ●未上线             | 152 | 6         |       |          | 2010-  | 19月20日 3日     | 心境内心态内侧         | 侧咀过性线   |       |                         |           |
| 罗江县水利局                                                                                                    | 1         | 0             | 0002         | ●未上线             | 136 |           |       |          |        |               |                 |         |       |                         |           |
| <b></b><br><b></b><br><b></b><br><b></b><br><b></b><br><b></b><br><b></b><br><b></b><br><b></b><br><b></b> | 1         | 0             | 0003         | ●未上线             | 136 | 5         |       |          |        |               |                 |         |       |                         |           |
| 罗家湾水库                                                                                                    | 1         | 0             | 0004         | ●未上线             | 136 |           |       |          |        |               |                 |         |       |                         |           |
| 聂家长堰水库                                                                                                    | 1         | 0             | 0005         | ●未上线             | 136 | 4         |       |          |        |               |                 |         |       |                         |           |
| 惠觉镇                                                                                                    | 1         | 0             | 0006         | ●未上线             | 152 | ~         |       |          |        |               |                 |         |       |                         |           |
| 万佛寺                                                                                                    | 1         | 0             | 0007         | ➡未上线             | 152 | s/m       |       |          |        |               |                 |         |       |                         |           |
|                                                                                                    |           |               |              |                  |     | 2         |       |          | 其作方式   | 也查看<br>代同上    | )<br>0:00<br>时间 |         |       |                         |           |
|                                                                                                    |           |               |              |                  |     | 夙速周       | 6向数   | 据 ⑧状态表 ④ |        | 根文数:0         |                 |         |       |                         |           |
|                                                                                                    |           |               |              |                  |     | 水文站       | 名     | 风速风向站名   | 最近     | 来报时间          | 实时风速            | 实时风向    | 最高风   | 速警                      | 戒风速       |
|                                                                                                    |           |               |              |                  |     | 蟠龙        | 镇     | 风速风向     | 2010   | -09-07 15:53  | 5.3/3级          | 169°/南风 |       |                         | 0.0       |
| ▲ 就绪                                                                                                    | II<br>服务E | <br>          |              |                  | *   |           |       |          |        |               |                 |         | •     | 0.7KB/S 🛧<br>2010-09-28 | 0.4KB/5   |
| 🐉 开始                                                                                                    | ) (       | 0 🕑 👌         | » 🗀          | GPRS水文监          | 训系  | 统         | 🕎 GPR | 5水文监测系统  | (M)    | MS Help.doc - | M 🦉 未命          | 名 - 画图  | ė     | s 🔇 👪 🎖                 | 3 😤 10:36 |

## 六. 点击"数据管理", 查看数据:

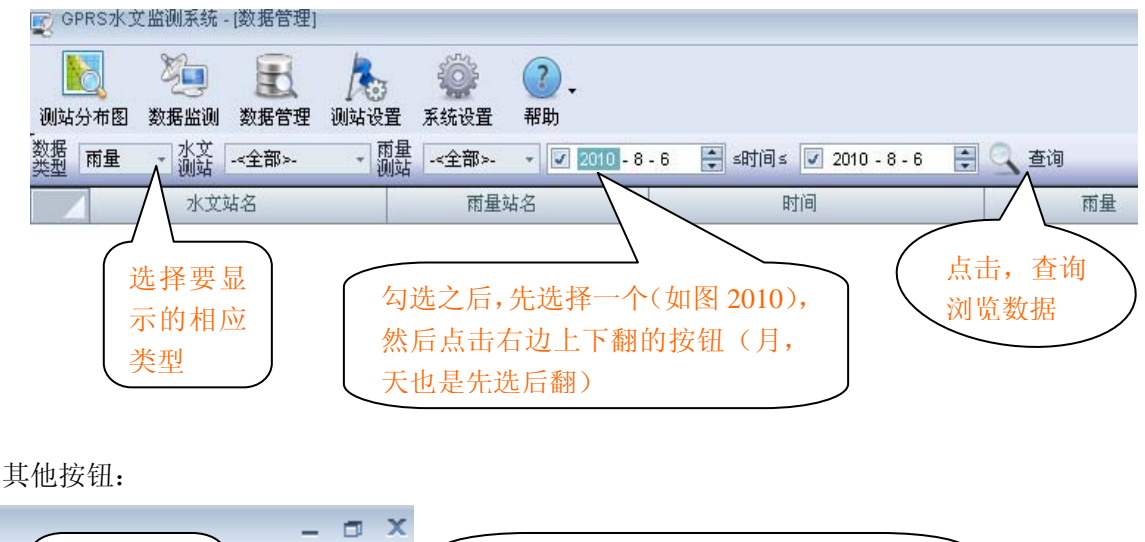

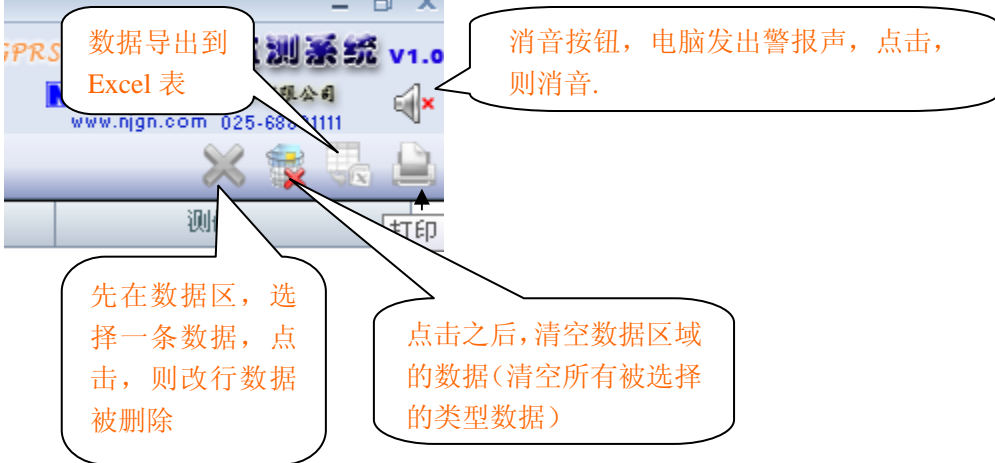

# 七. 其他

| weight of the second second s | 的原始      | 布-[数据出        | <b>盆测</b> ]  |          |             |                                                | - 🗆 X                 |  |  |  |  |  |  |  |  |
|----------------------------------------------------------------------------------------------------|----------|---------------|--------------|----------|-------------|------------------------------------------------|-----------------------|--|--|--|--|--|--|--|--|
| して<br>測站分布图                                                                                                    | 》<br>数据出 | ) 🦉<br>:测 数据管 | 】 /<br>雪理 测试 | 100 系统设置 | · ?<br>置 帮助 | •                                              |                       |  |  |  |  |  |  |  |  |
| DTU状态                                                                                                    | -        |               |              | *        | 雨量(7)       | 风速风育(1)                                        | 4 ⊅                   |  |  |  |  |  |  |  |  |
| 测站总数:7                                                                                                    |          | 启动            | 服务设          | 置自报参数 🔸  | 凤速质         | 。向图                                            | 显示测站: 蟠龙镇风速风向 🗸       |  |  |  |  |  |  |  |  |
| 水文站名                                                                                                    | 雨量       | 风速风向          | DTU编号        | DTU状态S   |             | 2010年9月28日 蟠龙镇风速风向 测值过程线                       |                       |  |  |  |  |  |  |  |  |
| 蛹龙镇                                                                                                    | 1        | 1             | 0001         | ●未上线 152 | 6           |                                                | ~                     |  |  |  |  |  |  |  |  |
| 罗江县水利局                                                                                                    | 1        | 0             | 0002         | ●未上线 136 |             |                                                |                       |  |  |  |  |  |  |  |  |
| <b>       唐峰水库</b> 1     1     1     1     1     1     1     1     1     1     1     1     1     1     1     1     1     1     1     1     1     1     1     1     1     1     1     1     1     1     1     1     1     1     1     1     1     1     1     1     1     1     1     1     1     1     1     1     1     1     1     1     1     1     1     1     1     1     1     1     1     1     1     1     1     1     1     1     1     1     1     1     1     1     1     1     1     1     1     1     1     1     1     1     1     1     1     1     1     1     1     1     1     1     1     1     1     1     1     1     1     1     1     1     1     1     1     1     1     1     1     1     1     1     1     1     1     1     1     1     1     1     1     1     1     1     1     1     1     1     1     1     1     1     1     1     1     1     1     1     1     1     1     1     1     1     1     1     1     1     1     1     1     1     1     1     1     1     1     1     1     1     1     1     1     1     1     1     1     1     1     1     1     1     1     1     1     1     1     1     1     1     1     1     1     1     1     1     1     1     1     1     1     1     1     1     1     1     1     1     1     1     1     1     1     1     1     1     1     1     1     1     1     1     1     1     1     1     1     1     1     1     1     1     1     1     1     1     1     1     1     1     1     1     1     1     1     1     1     1     1     1     1     1     1     1     1     1     1     1     1     1     1     1     1     1     1     1     1     1     1     1     1     1     1     1     1     1     1     1     1     1     1     1     1     1     1     1     1     1     1     1     1     1     1     1     1     1     1     1     1     1     1     1     1     1     1     1     1     1     1     1     1     1     1     1     1     1     1     1     1     1     1     1     1     1     1     1     1     1     1     1     1     1     1     1     1     1     1     1     1     1     1     1     1     1     1          | 1        | 0             | 0003         | ●未上线 136 | 5           |                                                | 则可时已山团上               |  |  |  |  |  |  |  |  |
| 罗家湾水库                                                                                                    | 1        | 0             | 0004         | ●未上线 136 |             | 点面有键,                                          | 则可以守击图片               |  |  |  |  |  |  |  |  |
| 表家长堰水库                                                                                                    | 1        | 0             | 0005         | ●未上线 136 | 4           |                                                |                       |  |  |  |  |  |  |  |  |
| 悪冗領                                                                                                    | 1        | 0             | 0006         | ●未上线 152 | 9           | <b>三</b> 导出图片                                  |                       |  |  |  |  |  |  |  |  |
|                                                                                                    |          |               |              |          | 1           | 83 (e)<br>0:00                                 |                       |  |  |  |  |  |  |  |  |
|                                                                                                    |          |               |              |          | 凤速历         | 」句 数 据 ◎状态表 ●报文表 报文数:0                         |                       |  |  |  |  |  |  |  |  |
|                                                                                                    |          |               |              |          | 水文站         | a 风速风的站a 时间 点击右锋                               | <sup>建</sup> ,则可以导出数据 |  |  |  |  |  |  |  |  |
|                                                                                                    |          |               |              |          |             | 「N 写出 Excel                                    |                       |  |  |  |  |  |  |  |  |
| 4                                                                                                    |          |               |              |          |             |                                                | ↓ 0.1KB/5 ↑ 0.3KB/5   |  |  |  |  |  |  |  |  |
| 就绪                                                                                                    | 服务者      | 前未启动!         |              |          |             |                                                | 2010-09-28 14:25:35   |  |  |  |  |  |  |  |  |
| 👭 开始                                                                                                    |          | 6 6 3         | » 🍋          | msdn     |             | Persons - Mi. 🕜 测试您的类 - 🛛 🦕 GPRS水文监测 🛛 🐨 GPRS水 | 文監測 📄 🔦 🤇 🙈 😫 14:25   |  |  |  |  |  |  |  |  |

| Q (PRS水文協測系统 - (数据监测)                                                                                      |          |                |       |          |          |                |         |           |           |             |                     |         |                   |               |      |  |  |
|----------------------------------------------------------------------------------------------------|----------|----------------|-------|----------|----------|----------------|---------|-----------|-----------|-------------|---------------------|---------|-------------------|---------------|------|--|--|
| 测站分布图                                                                                                    | 》<br>数据监 | )              | 1 /   | 。<br>品设置 | 《<br>系统设 | 2<br>置 帮助      | 可       | '以显示,     | 隐藏        |             |                     | GPR.    | WWW.njgn.         | 前照測系統<br>  高振 | v1.0 |  |  |
| DTU状态                                                                                                    | 1        |                |       |          | *        | 雨量(7)          | 风速风     | 肩(1)      |           |             |                     |         |                   |               | 4 ⊳  |  |  |
| 测站总数:7                                                                                                    |          | 🔒 停止           | 服务设   | 置自报参     | 数 -      | 凤速反            | 6向图     |           |           |             |                     |         | 显示测站:             | 蛹龙镇风速风向       |      |  |  |
| 水文站名                                                                                                    | 雨量       | 风速风向           | DTU编号 | DTU状系    | S S      |                |         |           | 2010年0日   | 고이더 배왕-남순성  | * 이 계 이 수           | 测估计担线   |                   |               |      |  |  |
| <b>婚龙</b> 镇                                                                                                | 1        | 1              | 0001  | ●未上      | 线 152    | 6              |         |           | 2010年9月   | 2011 30/412 | 其内认在内认问             | 侧且过性线   |                   |               | _    |  |  |
| 罗江县水利局                                                                                                    | 1        | 0              | 0002  | ●未上      | 线 136    |                |         |           |           |             |                     |         |                   |               |      |  |  |
| <b></b><br><b></b><br><b></b><br><b></b><br><b></b><br><b></b><br><b></b><br><b></b><br><b></b><br><b></b> | 1        | 0              | 0003  | ●未上      | 线 136    | 5              |         |           |           |             |                     |         |                   |               |      |  |  |
| 罗家湾水库                                                                                                    | 1        | 0 0004 🤤未上线 13 |       |          | (銭 136   |                |         |           |           |             |                     |         |                   |               |      |  |  |
| 聂家长堰水库                                                                                                    | 1        | 0              | 0005  | ●未上      | 线 136    | 4              |         |           |           |             |                     |         |                   |               |      |  |  |
| 惠觉镇                                                                                                    | 1        | 0              | 0006  | ◎未上      | 线 152    |                |         |           |           |             |                     |         |                   |               |      |  |  |
| 万佛寺                                                                                                    | 1        | 0              | 0007  | ●未上      | 线 152    | s/m            |         |           |           |             |                     |         | <u>ь — г</u> із   |               |      |  |  |
| 2 左右拉动;点击左右前<br>头之后,可以只显示<br>一栏                                                                            |          |                |       |          |          |                |         |           |           |             |                     |         |                   |               |      |  |  |
|                                                                                                    |          |                |       |          |          | 夙速反            | し向数     | Ⅰ ● 状态表 ( | ③报文表 报文数  | ξ:ο         |                     |         |                   |               |      |  |  |
|                                                                                                    |          |                |       |          | 水文站      | 名              | 风速风向站名  | 最近来报明     | 时间        | 实时风速        | 实时风向                | 最高风     | 速 警戒风速            |               |      |  |  |
|                                                                                                    |          |                |       |          |          | 蟠丸             | 镇       | 风速风向      | 2010-09-0 | 17 15:53    | 5.3/3级              | 169°/南风 |                   | 0.0           |      |  |  |
| <ul> <li>▲ 0.04KB/5 ↑ 0.3KB/5</li> </ul>                                                                   |          |                |       |          |          |                |         |           |           |             |                     |         |                   |               |      |  |  |
| 就绪                                                                                                    | 服务日      | L启动!           |       |          |          |                | -       |           |           | ol ox inge  | ⊕ 2010-09-28 10:40: |         |                   |               |      |  |  |
| 🗾 井石 🔵 🏉 🕲 👶 🍊 📴 GPRS水文监测                                                                                  |          |                |       |          |          | <del>K</del> 统 | GPF GPF | S水文监测系统   | HMS He    |             | - 🛛 🖉 未命            | 名 - 画图  | 🚞 🌾 👫 🎘 😤 🐔 10:40 |               |      |  |  |